# マイナポータル、ぴったりサービス

# を利用した園児の入園、継続手続きに

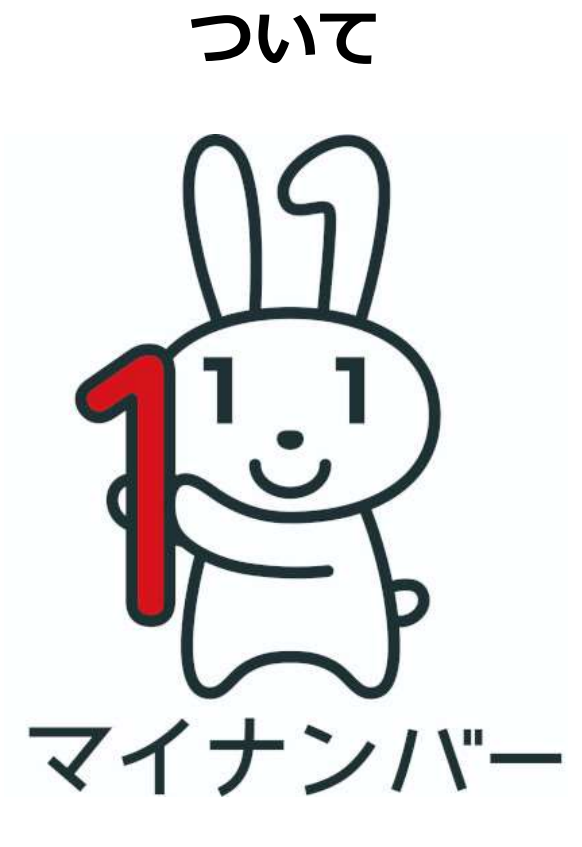

令和5年10月 さめがわこどもセンター

# 1.はじめに

鮫川村では、令和5年からマイナポータル、ぴったりサービスを利用し、入園、 継続のオンライン手続(電子申請)が可能になりました。

従来どおり申込用紙での申請も可能ですが、どちらか一方での方法(窓口 申請または電子申請)で申請してください。

## 2.事前準備物

- ・スマートフォンまたはパソコン
  - (パソコンでの申請の場合はマイナンバーカード対応の IC カー ドリーダーが必要です。)
- ・保護者(申請者)のマイナンバーカード

(署名用電子証明書 6~16 桁、利用者証明用電子証明書 4 桁、券面事項入力補助用 4 桁が必要です。)

## ・各種必要書類(データまたは写真にて添付)

【全員共通】

①「マイナンバーカード(写)」「マイナンバー通知カード(写)」

「住民票抄本(マイナンバー記載のもの)」

(いずれかの書類を1部、世帯人全員分必要になります。)

【教育・保育給付2号認定・3号認定】

②就労証明書

③保育に必要な事由別必要書類

(必要書類は、次ページの「保育の必要な事由別必要書類」を 参照してください。)

# 「保育に必要な事由」及び必要書類

| No. | 保育の必要な事由                                  | 必要書類                                                         |  |
|-----|-------------------------------------------|--------------------------------------------------------------|--|
| 1   | 就労(フルタイムのほか、パー<br>トタイム、夜間、居宅内の労働<br>など)   | ○就労証明書                                                       |  |
| 2   | 妊娠・出産(産前産後8週間)                            | ○就労証明書<br>○母子健康手帳(妊婦氏名と分娩予定<br>日のわかる部分)の写し                   |  |
| 3   | 保護者の疾病・障害                                 | <ul> <li>○就労証明書</li> <li>○診断書</li> </ul>                     |  |
| 4   | 同居又は長期入院等している<br>親族の介護・看護                 | 障害:身体障害者手帳等の与し<br>介護:介護保険被保険者証の写し<br>看護:診断書                  |  |
| 5   | 災害復旧に当たっている                               | <ul><li>○就労証明書</li><li>○罹災証明書等災害の状況がわかる書</li><li>類</li></ul> |  |
| 6   | 求職活動(起業準備を含む)                             | <ul><li>○就労証明書</li><li>○求職活動をしていることがわかる書</li><li>類</li></ul> |  |
| 7   | 就学(職業訓練校等における職<br>業訓練を含む)                 | <ul><li>○就労証明書</li><li>○在学証明書</li></ul>                      |  |
| 8   | 虐待やDVのおそれがある                              | <ul><li>○就労証明書</li><li>○配偶者からの暴力被害者の保護に関する証明書等</li></ul>     |  |
| 9   | 育児休業取得中に、既に保育を<br>利用している子どもがいて継<br>続利用が必要 | ○就労証明書(育児休業の期間が記載<br>されていること)                                |  |
| 10  | その他、No.1~No.9の事由に類<br>する状態として村が認める場<br>合  | ○村が必要と認める書類                                                  |  |

# 3.操作について

①アプリのインストール

お使いの端末にマイナポータルアプリをインストールしてく

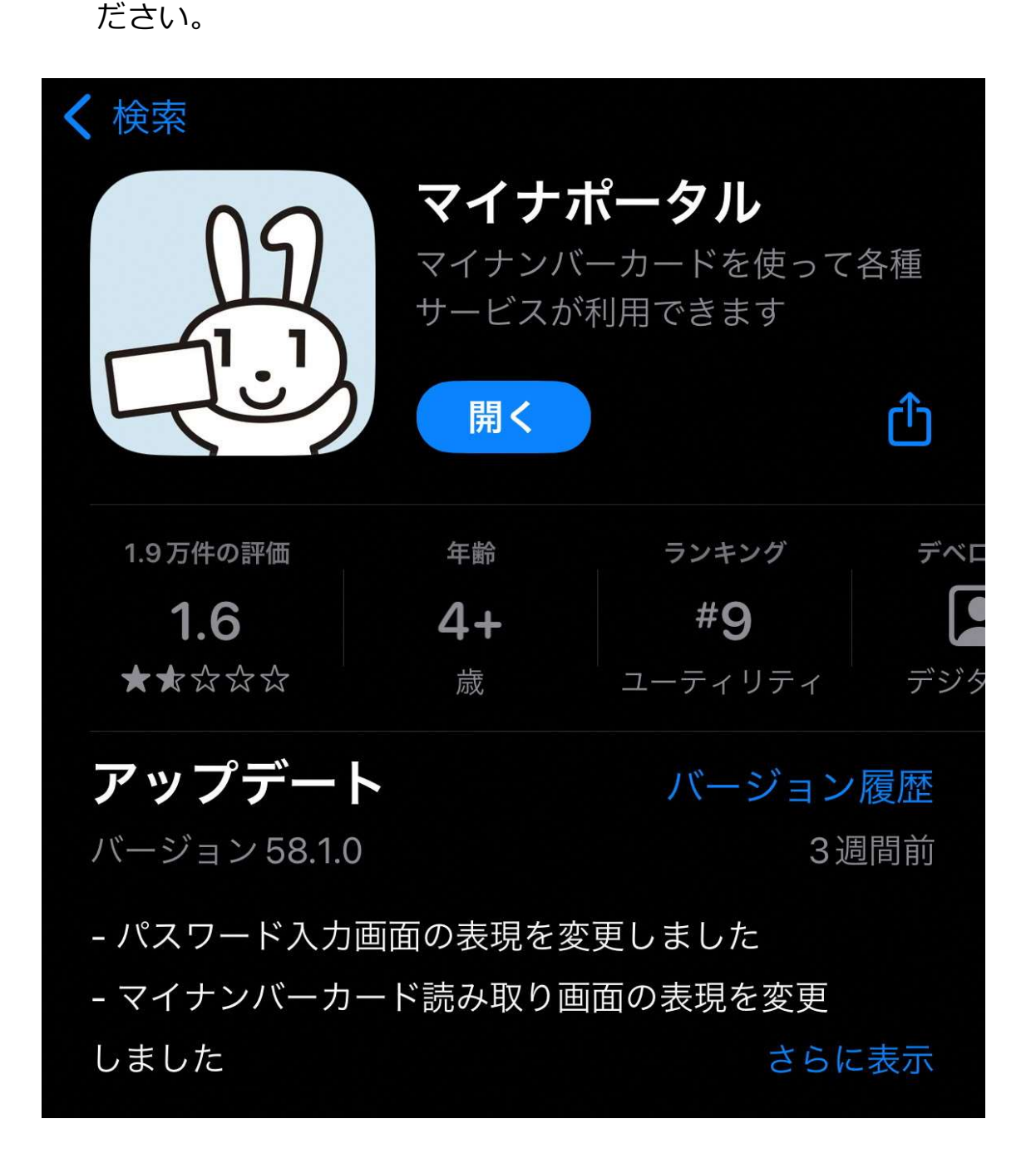

②利用者登録

以下の手順で登録をしてください。なお登録済みの保護者は 不要となります。

1.マイナポータルアプリを起動する

ログインボタンまたは利用者登録ログインして使うボタンを押してください。

2.マイナンバーカードを認証する

利用者証明用電子証明書に設定した数字4桁のパスワードを入力し、

マイナンバーカードをセットして読み取り開始ボタンを押してください。

- 3.ログインの成功を確認し、利用者登録へ進む
- 4.利用者登録を入力する
- 5.確認コードを入力する

設定したメールアドレスに送られた確認コードを入力してください。

6.利用者登録の入力内容を確認する

入力した内容を確認し、利用者登録するボタンを押してください。

7.利用者登録を完了する

※詳細はマイナポータルを確認してください。

## ③入園、継続申請

以下の手順で登録をしてください。(操作画面は iphone の

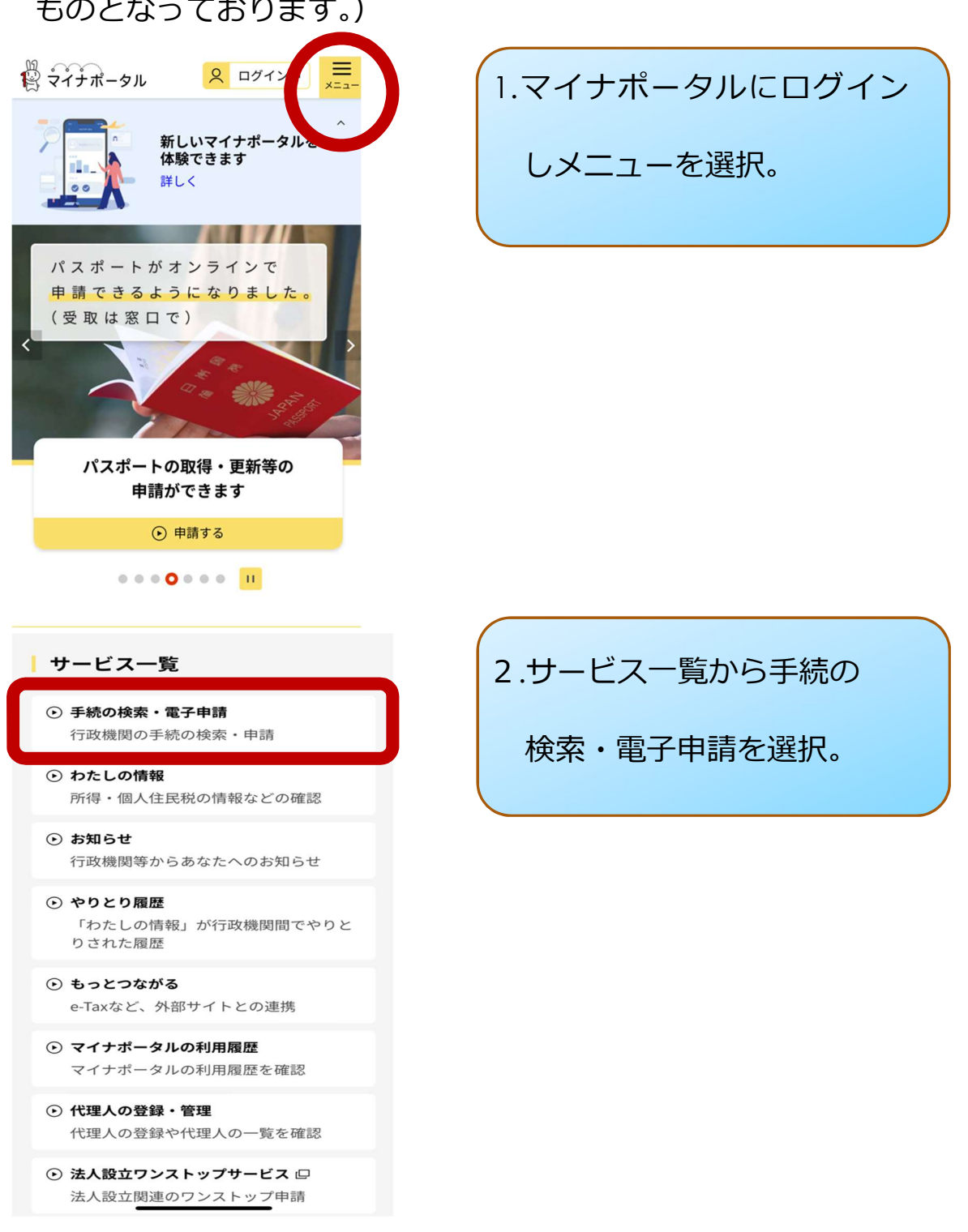

ものとなっております。)

|                 | <mark> 2</mark> ログ- | イン中 === |  |  |
|-----------------|---------------------|---------|--|--|
| 1 市区町村を選択 🚳     |                     |         |  |  |
| 郵便番号または市区町村名を入力 |                     |         |  |  |
|                 |                     | 検索      |  |  |
| 福島県 ▼           | 鮫川村                 | •       |  |  |

3.市町村選択を福島県鮫川村、 検索方法カテゴリ、子育て にチェックを入れ検索。

|                                                                         | ログイン中     メニュー |  |  |  |
|-------------------------------------------------------------------------|----------------|--|--|--|
| 2 検索条件を設定 🚳                                                             |                |  |  |  |
| 検索方法を選択 <ul> <li>カテゴリ</li> <li>オーワード</li> <li>カテゴリを選択(複数選択可)</li> </ul> |                |  |  |  |
| すべて選択(選択を解除)                                                            |                |  |  |  |
| □ 妊娠・出産                                                                 | ✓ 子育て          |  |  |  |
| □ <sup>引越し・住ま</sup><br>い                                                | 高齢者・介護         |  |  |  |
| □ ご不幸                                                                   | □ 健康・医療        |  |  |  |
| □ <sup>防災・被災者</sup><br>支援                                               | □ 救急・消防        |  |  |  |
| この条件で検索 Q                                                               |                |  |  |  |

### 保育施設等の利用申込

電子署名必須 電子申請可 受付期間 2023年04月01日~2999年12月31日

新規に、さめがわこどもセンター等の保育 施設・保育サービスの利用を希望するため の手続きです。ご利用の際は、支給認定の 手続きも同時に行うことになりますので、 本ページまたは支給認定の申請ページから 手続きを行うことができます。現在こども センターに入園しており、次年度も入園を 希望する場合は、「保育施設等の現況届」 ページから申請をお願いします。

詳しく見る

4.検索結果から新規で入園
される方は保育施設等の
利用申込、次年度継続して
入園される方は保育施設等
の現況届を選択。

### 保育施設等の現況届

電子署名必須 電子申請可

受付期間 2023年04月01日~2999年12月31日

現在、さめがわこどもセンターに入園して いるお子さんの保護者は、労働や疾病の状 況などを毎年1回、届出が必要になりま す。次年度の入園を希望する場合は、下記 申請するから手続きすることになります。 新規で入園を申し込む場合は、「支給認定 の申請」または「保育施設等の利用申込」 ページから申請をお願いします。

詳しく見る

### - 根拠法律・条例等

鮫川村認定こども園条例 第7条、第13条

電子申請の際にはマイナンバーカードか、 スマホ用署名用電子証明書を設定済みのス マートフォンによる電子署名が必要となり ます。

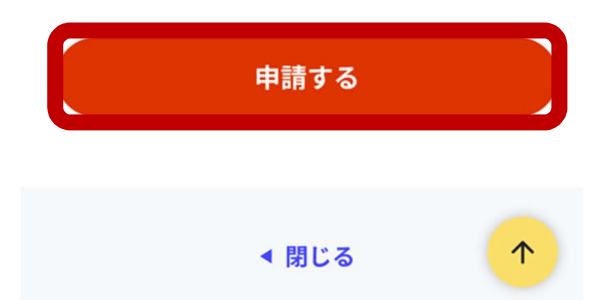

#### 申請年月日

年必須

年

月必須

月

日必須

日

入所申込みをする子どもの氏名

入所する子どもの続柄

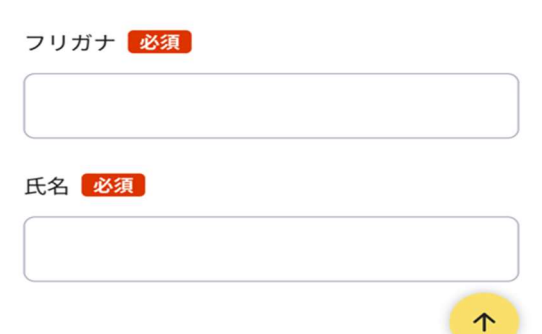

.

するを選択。

5.概要等を確認いただき申請

6.各該当箇所を入力。

-

-

•

#### step5 添付書類登録

#### 必要書類をアップロードしてください

スマートフォンのカメラで撮影した画像のアッ プロードも可能です。

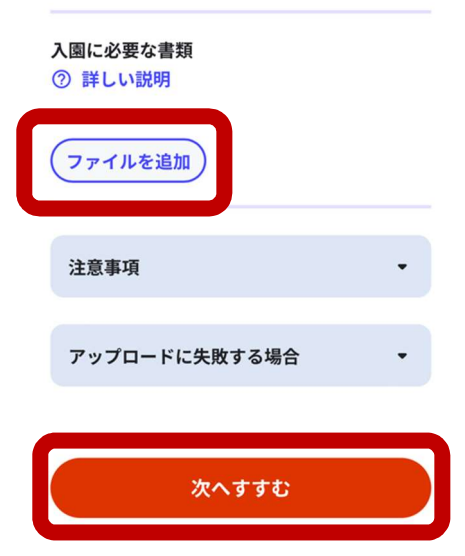

step6電子署名・送信・印刷 ご自身のマイナンバーカードか、スマホ用 電子証明書を設定済みのスマートフォンで 電子署名を実施してください

電子署名には「暗証番号」が必要になります。 暗証番号(パスワード)は、利用者様自身が設 定した**6~16ケタの英数字**です。

暗証番号(パスワード)を5回間違えると ロックされるのでご注意ください。 マイナンバーカードをご利用の場合は、市 区町村の窓口で解除の手続が必要となりま す。

スマホ用署名用電子証明書をご利用の場合 は、マイナポータルアプリからパスワード の初期化を行ってください。

#### スマートフォンで電子署名

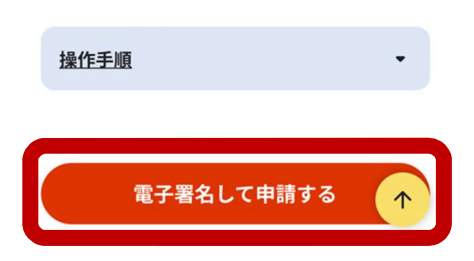

7.ファイルを追加を選択し入園

に必要な書類をアップロード

し次へすすむを選択。

※書類はデータまたは写真

必要書類は3~4ページ参照

8.電子署名して申請するを選択

し暗証番号を入力。

以上で申請は終了となります。